# 全国大学生化工实验大赛 学生报名操作手册

一、系统主页

| 国大学生化工实验大赛 赛事首页 赛事                                                                                                    | 摘介 赛区索引・ 通り | 1公告 下载中心    | 联系方式     | 大赛服名   | 常见问题    |      |      |      | ▲登录      |
|----------------------------------------------------------------------------------------------------|-------------|-------------|----------|--------|---------|------|------|------|----------|
| <                                                                                                    | 全国          | 大学          | 生化       | Ł      | L实      | 验    | 大赛   |      | >        |
| 最新动态                                                                                                    | i           | 通知公告        |          |        |         |      |      |      | 更多>>     |
|                                                                                                    |             | 关于举办第七届全国   | 大学生化工实验; | 大赛的通知  |         |      |      | 202  | 24-04-01 |
|                                                                                                    |             | 第六届全国大学生化工艺 | 验大赛全国总决赛 | 威功举办   |         |      |      | 202  | 23-08-22 |
| A DE LA COMPANIA DE LA COMPANIA DE L |             | 关于"东方仿真.欧倍尔 | 怀第六届全国大  | 学生化工实验 | 大赛决赛的通知 |      |      | 202  | 23-07-24 |
|                                                                                                    | 21          | 关于举办第五届全国大学 | 生化工实验大赛的 | 的预通知   |         |      |      | 202  | 22-04-27 |
|                                                                                                    | ADDITASSE   | 关于举办第四届全国大学 | 生化工实验大赛的 | 的通知    |         |      |      | 202  | 21-04-22 |
|                                                                                                    |             | 关于第三届全国大学生( | 工实验大赛的通知 | 1      |         |      |      | 201  | 9-03-10  |
|                                                                                                    |             | 关于第二届全国大学生们 | 工实验大赛的通知 | 1      |         |      |      | 201  | 8-03-17  |
| ● Contract State State   |             | 资源下载        |          |        |         | 更多>> | 登录报名 |      |          |
| 更换队友或重新注册怎么办?                                                                                                    |             |             | 没有找到     | 匹配的记录  |         |      |      | 合登 录 |          |
| 忘记密码怎么办?                                                                                                    |             |             |          |        |         |      |      | ①注册  |          |
| 112年91子92月9789年9月次                                                                                                    |             |             |          |        |         |      |      |      |          |

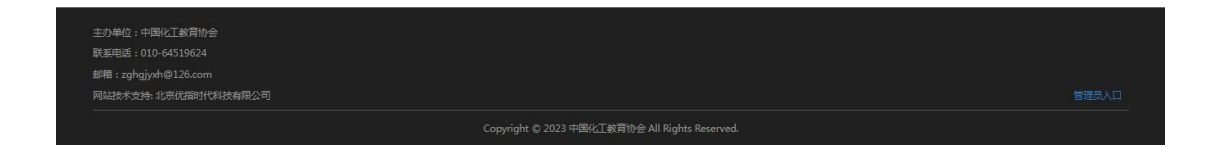

## 二、注册

1. 主页面右下"登录报名"区域,点击"注册"按钮,进入注册页面:

| 全国大学生化工实验大赛 赛事前 | 自页 赛事简介 赛<br>注册 | 区索引 · 通知公告 下载中心    | 联系方式 大赛报名 常见问题 | 1 |
|-----------------|-----------------|--------------------|----------------|---|
|                 | 用户名             | <b>5-20位数字或者字母</b> | ]              |   |
|                 | 密码              | 6-20位字符            |                |   |
|                 |                 | 确认密码               |                |   |
|                 | 邮箱              | 请输入您注册的E-mail      |                |   |
|                 |                 | 请输入您的邮箱验证码         | 发送验证码          |   |
|                 | 验证码             | 请输入图片验证码           | 7d4y           |   |
|                 |                 |                    | 注册             |   |

- 2. 根据提示信息填写,点击下方"注册"按钮;
- 3. 注意:请正确输入邮箱地址,便于获取验证码;

## 三、登录

1. 点击上方标签栏,右侧"登录"链接,页面跳转至登录页面;

| 全国大学生化工实验大赛 | 赛事首页 赛 | 事简介 赛 | 区索引 -  | 通知公告  | 下载中心 | 联系方式    | 大赛报名 | 常见问题 |       | ▲登录 |
|-------------|--------|-------|--------|-------|------|---------|------|------|-------|-----|
|             | 登录     |       |        |       |      |         |      |      |       |     |
|             |        | 用户名   | 5-20位姜 | 好或者字母 |      |         |      |      |       |     |
|             |        | 密码    | 6-20位号 | 莳     |      |         |      |      |       |     |
|             |        | 验证码   | 请输入图   | 片验证码  |      |         | X    | ×2m  |       |     |
|             |        |       |        |       |      | 登录      |      |      |       |     |
|             |        |       |        |       | 点击注  | 册 忘记密码? |      |      | 管理员登录 |     |

2. 如果忘记密码,点击登录页下方"忘记密码"链接,通过注册邮箱获取新密码;

| 重置密码 |     |               |       |  |
|------|-----|---------------|-------|--|
| 月    | 用户名 | 5-20位数字或者字母   |       |  |
|      | 邮箱  | 请输入您主册的E-mail |       |  |
|      |     | 请输入您的邮箱验证码    | 发送验证码 |  |
| 影    | 检证码 | 请输入图片验证码      | -624W |  |

## 四、用户中心

登录成功后,页面跳转至用户中心,左侧菜单栏显示 "赛事列表"、"我的报名";

1. 赛事列表

| 全国大学生化工实验大赛 | 赛事首页 | 赛事简介     | 赛区索引 -      | 通知公告 | 下载中心 | 联系方式   | 大赛服名       | 常见问题       |        |      |           | L ceshi |
|-------------|------|----------|-------------|------|------|--------|------------|------------|--------|------|-----------|---------|
| aceshi      |      | 进行中      | 已结束         |      |      |        |            |            |        |      |           |         |
| _           | _    | 赛事名称     |             |      | 报名   | 开始日期   | 报名截止日期     | 赛事状态       | 报名开启状态 | 报名费用 | 操作        |         |
| 赛事列表        |      | 2024年第七月 | 副全国大学生化工实   | 验大赛  | 2024 | -04-01 | 2024-04-22 | <b>H</b> a | (HB)   | 075  | 简介 参赛队 报名 |         |
| 我的报名        |      | 思示体 1 副体 | 1 年 日 日 1 4 |      |      |        |            |            |        |      |           |         |

可以查看当前进行中的赛事项目和已经结束的赛事项目; 进行中的项目,可以查看当期已经报名的"参赛队",并 可以点击"报名"按钮进行报名;

### 2. 报名

| ************************************                                                                                                    | 车列表                                                   | uto i preside           |                                             |                                                      |                                                                                           |           |   |
|----------------------------------------------------------------------------------------------------|-------------------------------------------------------|-------------------------|---------------------------------------------|------------------------------------------------------|-------------------------------------------------------------------------------------------|-----------|---|
| ・ ● E:   ● ● ● ● ● ● ● ● ● ● ● ● ● ● ● ● ● ● ●                                                                                                    | 的很名                                                   |                         | * 离事名称:                                     | 2024年第七届全国大学生化工家                                     | 國法選                                                                                       |           |   |
| 19.8 :   ····································                                                                                                    |                                                       |                         | * 赛区:                                       | 请选择                                                  | ~                                                                                         |           | * |
| • *#:   ألا الله الله     • *#:   ألا الله الله     • *#:   ألا الله الله     • *#:   ألا الله الله     • *#:   ألا الله الله     • *#:   ألا الله الله     • *#:   ألا الله الله     • *#:   ألا الله الله     • *#:   ألا الله الله     • *#:   ألا الله الله     • *#:   ألا الله الله     • *#:   ألا الله الله     • *#:   ألا الله الله     • *#:   ألا الله الله     • *#:   ألا الله الله الله     • *#:   ألا الله الله الله الله الله الله     • *#:   ألا الله الله الله الله     • *#:   ألا الله الله     • *#:   ألا الله الله الله الله     • *#:   ألا الله الله الله الله الله الله الله ا                                                                                                    |                                                       |                         | * 队名:                                       |                                                      |                                                                                           |           |   |
| <pre> est. Pat. Pat. Pat. Pat. Pat. est. Pat. est. Pat. est. Pat. est. Pat. est. Pat. est. Pat. est. Pat. est. Pat. est. Pat. est. Pat. est. Pat. est. Pat. est. Pat. est. Pat. est. Pat. est. Pat. est. Pat. est. Pat. est. Pat. est. Pat. est. Pat. est. Pat. est. Pat. est. Pat. est. Pat. est. est. Pat. est. est.</pre>                                                                                                    |                                                       |                         | *学校:                                        | 输入匹配                                                 |                                                                                           |           |   |
| *RA, Yangi Man, Yangi Man, Yan |                                                       |                         | *参莲人:                                       | 参赛人1                                                 | 参赛人2                                                                                      | 参赛人3      |   |
| ● 等风人现场和监   ● 第八人现场和监   ● 第八人现场和监   ● 第八人现场和监   ● 第八人现场和监   ● 第八人现场和监   ● 第八人现场和监   ● 第八小现场和出   ● 第八小现场和出   ● 第八小现场和出   ● 第八小现场和出   ● 第八小现场和出   ● 第八小现场和出   ● 第八小现场和出   ● 第八小现场和出   ● 第八小现场和出   ● 第八小现场和出   ● 第八小现场和出   ● 第八小现场和出   ● 第八小现场和出   ● 第八小现场和出   ● 第八小现场和出   ● 第八小现场和出   ● 第八小现场和出   ● 第八小现场和出   ● 第八小现场和出   ● 第八小现场和出   ● 第八小现场和出   ● 第八小现场和出   ● 第八小现场和出   ● 第八小现场和出   ● 第二   ● 第二   ● 第二   ● 第二   ● 第二   ● 第二   ● 第八小现场和出   ● 第二   ● 第二  ● 第二   ● 第二                                                                                                    |                                                       |                         | *参赛人专业:                                     | 参赛人1专业                                               | 参赛人2专业                                                                                    | 参赛人3专业    |   |
| <pre>*#Petri</pre>                                                                                                    |                                                       |                         | *参赛人联系电话:                                   | 参赛人1联系电话                                             | 参赛人2联系电话                                                                                  | 参赛人3联系电话  |   |
| * 活得会的服果店:   服得会的混误机组活   服得会的混误机组活   服得会的混误机组活   服得会的混误机组活     @ 20 @ 20   @ 20 @ 20     Copyright © 2023 年陽(CIN)語协会 AI Rights Reserved.     # 20 @ 20   @ 20     @ 20 @ 20   @ 20     @ 20 @ 20   @ 20     @ 20 @ 20   @ 20     @ 20 @ 20   @ 20     @ 20 @ 20   @ 20     @ 20 @ 20   @ 20     @ 20 @ 20   @ 20     @ 20 @ 20   @ 20     @ 20 @ 20   @ 20     @ 20 @ 20   @ 20     @ 20 @ 20   @ 20     @ 20 @ 20   @ 20     @ 20 @ 20   @ 20     @ 20 @ 20   @ 20     @ 20 @ 20   @ 20     @ 20 @ 20   @ 20     @ 20 @ 20   @ 20     @ 20 @ 20   @ 20     @ 20 @ 20   @ 20     @ 20 @ 20   @ 20     @ 20 @ 20   @ 20     @ 20 @ 20   @ 20     @ 20 @ 20   @ 20     @ 20 @ 20   @ 20     @ 20 @ 20   @ 20     @ 20 @ 20   @ 20                                                                                                    |                                                       |                         | *指导老师:                                      | 指导老师1                                                | 指导老师2                                                                                     | 指导老师3     |   |
| * 考報役名節第:        保存                                                                                                    |                                                       |                         | * 指导老师联系电话:                                 | 指导老师1联系电话                                            | 指导老师2联系电话                                                                                 | 指导老师3联系电话 |   |
| 保存   度交   運用     Copyright © 2023 中国北正报冒协会 All Rights Reserved.     日大学生化工交动大変   寮事協介   寮区安引 - 通知公告   下载中心   联系方式   大算服名   常见问题     ceshi   ●   ●   ●   ●   ●     感謝法   ●   ●   ●   ●   ●     修調器   ●   ●   ●   ●   ●     反持多文件同时上传   送客文件后请点击[上句]按钮   ●   ●   ●     一   ●   ●   ●   ●   ●   ●     ●   ●   ●   ●   ●   ●   ●   ●   ●   ●   ●   ●   ●   ●   ●   ●   ●   ●   ●   ●   ●   ●   ●   ●   ●   ●   ●   ●   ●   ●   ●   ●   ●   ●   ●   ●   ●   ●   ●   ●   ●   ●   ●   ●   ●   ●   ●   ●   ●   ●   ●   ●   ●   ●   ●   ●   ●   ●   ●   ●   ●   ● <td></td> <td></td> <td></td> <td></td> <td></td> <td></td> <td></td>                                                                                                    |                                                       |                         |                                             |                                                      |                                                                                           |           |   |
| <b>第決法</b><br>2938名<br>支持多文件同时上传<br>选择文件后请点击[上句]按钮<br>選择へ文件<br>選择 - 一<br>選择 - 一<br>選择 - 一<br>第二                                                                                                    | 国大学生 <b>化</b> 工实验大赛 赛事首                               | 页 赛事简介 妻                | *参黄报名邮箱:<br>C<br>致医续引 - 通知公告                | opyright © 2023 中国化工歌音协会<br><b>下結中心 联系方式</b>         | 保存 提交 運用<br>All Rights Reserved.<br>大賽报名 常知问题                                             |           |   |
| 整据4<br>支持多文件同时上传<br>选择文件后请点击[上传]按钮<br>翻 f r (文件                                                                                                    | 国大学生化工实验大赛 农事户<br>ceshi (*                            | 页 <b>赛事简介 努</b><br>基本信息 | *参赛报名邮箱;<br>c<br><b>和区实引 - 通知公告</b><br>附件   | opyright © 2023 中面化工影司协会<br>下结中心 联系方式                | 保存 提交 運回<br>All Rights Reserved.<br>大赛报名 常见问题                                             |           |   |
| 选择个文件                                                                                                    | 国大学生化工实验大赛 赛事首<br>ceshi G*                            | 页 <b>赛事简介 要</b><br>基本信息 | *参照役名邮箱:<br>で<br>取 <b>反 索引 ・ 通知公告</b><br>服件 | opyright © 2023 中国化工歌首协会<br><b>下结中心  联系方式</b>        | 保存 提交 運回<br>All Rights Reserved.<br>大穿服名 常见问题                                             |           | × |
| 边华个以中                                                                                                    | <mark>国大学生化工实验大赛 奏事</mark> 的<br>ceshi                 | 页 <b>赛事简介 罗</b><br>基本信息 | *参赛报名邮箱:<br>C<br>IC女子 · 通知公告                | opyright © 2023 +画化工新高协会<br><b>下结中心 联系方式</b><br>送日军3 | <b>保存 提交 運用</b><br>All Rights Reserved.<br>大京服名 常见何激                                      |           | × |
|                                                                                                    | <b>1大学生化工实验大赛                                    </b> | 页 <b>赛事稿介 到</b><br>基本信息 | *参赛报名邮箱 ;<br>c<br><b>t区东引 · 通知公告</b>        | opyright © 2023 中国化工业首协会<br><b>下结中心 联系方式</b><br>送托军3 | <b>保存 提交 產间</b><br>All Rights Reserved.<br>大 <b>友保名 常见问题</b><br>对持多文件同时上传<br>文件后请点击[上传]按钮 |           | × |

Copyright © 2023 中國化工教育协会 All Rights Reserved.

根据报名页面的提示信息,填写相关表单;

注意:其中学校名称是根据输入进行匹配,如果匹配 不上,无法提交报名,如果您的学校无法匹配,请联系相 关赛区联系人。

报名的审批状态可能存在打回的情况,请及时查看审 批情况,并且根据打回说明进行修改并再次提交;

附件为可选,学生可根据实际情况上传相关附件,没 有附件的不用上传也可报名成功。

#### 3. 我的报名

| 全国大学生化工实验大赛 | 赛事首页 | 赛事简介     | 赛区索引 -   | 通知公告 | 下载中心 | 联系方式 | 大赛报名  | 常见问题 |      |        |      |         | L cesh |
|-------------|------|----------|----------|------|------|------|-------|------|------|--------|------|---------|--------|
| a ceshi     |      | 赛事进行中    | 赛争已络     | 速    |      |      |       |      |      |        |      |         |        |
|             |      | 赛事名称     |          |      | 队名   | 学校   | 人妾淦   | 指导老师 | 审批状态 | 支付状态   | 报名结果 | 操作      |        |
| 赛事列表        |      | 2024年第七届 | 全国大学生化工家 | 彩大赛  | の時間の | 北京大学 | 张三、王五 | 李四   | œ    | (1770) | 服务中  | 详情编辑 删除 |        |
| 我的报名        |      |          |          |      |      |      |       |      |      |        |      |         |        |
|             |      | 显示第1到第1  | 条记录,总共14 | 祭记录  |      |      |       |      |      |        |      |         |        |

列表展示进行中赛事的报名信息以及已经结束赛事的 报名信息;

可以对进行中、未提交的报名信息进行编辑、删除操 作;

对于审批通过的报名信息,用户可以提出一次"成员 变更"操作:

| 全国大学生化工实验大赛 | 赛事首页 | 赛事简介             | 赛区索引 -                 | 通知公告     | 下载中心      | 联系方式     | 大赛服名  | 常见问题      |      |        |      |         | 👤 ceshi |
|-------------|------|------------------|------------------------|----------|-----------|----------|-------|-----------|------|--------|------|---------|---------|
| aceshi      |      | 赛事进行中            | <b>申</b> 赛事已结          | 速        |           |          |       |           |      |        |      |         |         |
|             |      | 赛事名称             |                        |          | 队名        | 学校       | 参赛人   | 指导老师      | 审批状态 | 支付状态   | 报名结果 | 操作      | _       |
| 接争列表<br>    |      | 2024年第七届         | 8全国大学生化工业              | 寇大赛      | 我最强队      | 北京大学     | 张三,王五 | 李四        | 中核通过 | 支付成功   | 报告成功 | 详情 成员变更 | 6       |
| 我的报名        |      |                  |                        |          |           |          |       |           |      |        |      |         |         |
|             |      | 302/1/96 1 3/196 | I BRILLIAN / ADOPT   3 | BCILLIAK |           |          |       |           |      |        |      |         |         |
| 全国大学生化工实验大赛 | 赛事首页 | 赛事简介             | 赛区索引•                  | 通知公告     | 下载中心      | 联系方式     | 大赛服名  | 常见问题      |      |        |      |         | L ceshi |
| aceshi      | ()   |                  |                        | *赛事名称:   | 2024年第七届  | 配全国大学生化工 | 实验大赛  |           |      |        |      |         |         |
| 赛事列表        |      |                  |                        | *参赛人:    | 张三        |          | Ŧ     | Б         |      | 参赛人3   |      |         |         |
| 我的报名        |      |                  |                        | 参赛人专业:   | 计算机       |          | 数     | 学         |      | 参赛人3专业 |      |         |         |
|             |      |                  | * 参宫                   | 人联系电话 :  | 138111111 | 11       | 13    | 733333333 |      | 参赛人3联系 | 电话   |         |         |
|             |      |                  |                        | *指导老师:   | 李四        |          | 19    | 导老师2      |      | 指导老师3  |      |         |         |
|             |      |                  | • 指导老                  | 师联系电话:   | 138222222 | 222      | 指     | 导老师2联系电话  |      | 指导老师3联 | 系电话  |         |         |
|             |      |                  |                        |          |           |          | 提交    | 返回        |      |        |      |         |         |
|             |      |                  |                        |          |           |          |       |           |      |        |      |         |         |
|             |      | 填写说明:            |                        |          |           |          |       |           |      |        |      |         |         |
|             |      | 如果有需要用指          |                        | 每个条窗队在五  | ·统上口超重拖—  | 次 日口能南坞  |       |           |      |        |      |         |         |

如果有需要更换队员或指导教师,每个参赛队在系统 上只能更换一次,且只能更换一个学生; 提交后,待管理员审核,请关注审核状态,可能有打回的情况发生,请及时根据审批信息修改数据;

### 五、修改密码

右上角用户名处,鼠标点击悬停,出现"修改密码"、 "退出登录"层:

| 全国大学生化工实验大赛 | 赛事首页 | 赛事简介     | 赛区索引 -    | 通知公告 | 下载中心 | 联系方式   | 大赛服名       | 常见问题 |        |      |                        |              | L ceshi |
|-------------|------|----------|-----------|------|------|--------|------------|------|--------|------|------------------------|--------------|---------|
| eshi        |      | 进行中      | 已結束       |      |      |        |            |      |        |      |                        | <b>Q</b> 。修改 | 密码      |
| -           | 2000 | 赛事名称     |           |      | 报名   | 开始日期   | 报名截止日期     | 赛事状态 | 报名开启状态 | 报名费用 | 操                      | () 退出        | 登录      |
| 赛事列表        |      | 2024年第七4 | ■全国大学生化工实 | 验大赛  | 2024 | -04-01 | 2024-04-22 | (HE) | (THE)  | 0元   | 前介 會部                  | 振客           |         |
| 我的报名        |      |          |           |      |      |        |            |      |        |      | Constant of the second |              |         |
|             |      | 显示第1到第   | 1条记录,总共1省 | 記录   |      |        |            |      |        |      |                        |              |         |

点击"修改密码",弹出修改密码页面,根据提示进行信息填写:

| 全国大学生化工实验大赛    | 赛事首页 | 赛事简介          | ★ 安区索引 ・ 通知公                   | 告 下载中心                                                  | 联系方式       | 大赛报名            | 常见问题            | _                     | _          | _  | L ceshi |
|----------------|------|---------------|--------------------------------|---------------------------------------------------------|------------|-----------------|-----------------|-----------------------|------------|----|---------|
| aceshi<br>赛事列表 | •    | 赛事名称<br>2024年 | 修改密码                           |                                                         | - 714 (199 | 17 41 11 17 100 | advected Wesley | all collection in the | 报名费用<br>0元 | 操作 |         |
| 我的 <b>然</b> 着  |      | 显示第 1         | 壁景杂称:<br>旧密码:<br>新变码:<br>再次确认: | ceshi<br>の<br>の<br>の<br>の<br>の<br>の<br>の<br>の<br>の<br>の | 的密码        |                 |                 |                       |            |    |         |
|                |      | ß             |                                |                                                         |            |                 |                 | <del>确定</del> 关闭      |            |    |         |